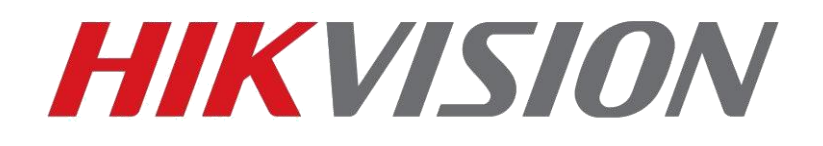

## How to configure redundant Recording and Capture Quick Guide

**HIKVISION TECHNICAL SUPPORT TEAM** 

2016-3-27

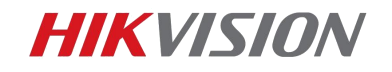

### How to configure redundant Recording and Capture

1

冗長記録は冗長 HDD に記録と画像を保存することができ、記録と画像の完全性を高めるための バックアップが作成されます。

冗長録画は、ストレージモードが Group (グループ) に設定されている場合にのみ機能すること に注意してください。

この記事では、NVR / DVR で冗長録画とキャプチャを有効にする方法を示します.

#### Step 1:

HDD-アドバンス-ストレージモードに移動し、ストレージモードをグループに設定します。 ストレージモードが変更された場合、デバイスはリブートします。

(Go to HDD- Advance- Storage Mode, set storage mode as Group, device will reboot if the storage mode is changed.)

|                        |              |              | HDD   |              |              |              |              |              |   |
|------------------------|--------------|--------------|-------|--------------|--------------|--------------|--------------|--------------|---|
| Disk Mode Storage Mode | Disk Clone   |              |       |              |              |              |              |              |   |
| Mode                   |              | Group        |       |              |              |              |              |              | v |
| Record on HDD Group    |              | Quota        |       |              |              |              |              |              |   |
|                        |              | Group        | 4     |              |              |              |              |              |   |
| IP Camera              | <b>⊻</b> D1  |              |       |              |              |              |              |              |   |
|                        | ✓ D9         | ✓D10         | ✓ D11 | <b>∠</b> D12 | <b>∠</b> D13 | <b>⊻</b> D14 | <b>⊿</b> D15 | <b>∠</b> D16 |   |
|                        | <b>☑</b> D17 | 🖬 D18        | 🗹 D19 | 🗹 D20        | 🖬 D21        | ✓ D22        | <b>∠</b> D23 | <b>☑</b> D24 |   |
|                        | ✓ D25        | <b>∠</b> D26 | ☑ D27 | <b>∠</b> D28 | Z D29        | ✓ D30        | <b>☑</b> D31 | ✓ D32        |   |
|                        |              |              |       |              |              |              |              |              |   |
|                        |              |              |       |              |              |              |              |              |   |
|                        |              |              |       |              |              |              |              |              |   |
|                        |              |              |       |              |              |              |              |              |   |
|                        |              |              |       |              |              |              |              |              |   |
| Enable HDD Sleeping    |              | ~            |       |              |              |              |              |              |   |
|                        |              |              |       |              |              |              |              |              |   |

#### Step 2:

HDD 情報インターフェイスに移動し、[編集]ボタンをクリックします。 冗長 HDD を設定する前 に、少なくとも1つのR/WHDD が必要です

(Go to HDD information interface, click Edit button. At least one R/W HDD is required

| before setting redundant HDD.) |
|--------------------------------|
|--------------------------------|

| Label Capacity Status Property Type Free Space Group Edit   4 3726.03GB Normal R/W Local 3698.00GB 1 2                                                                                  | Type Free Space Group Edit Delete |
|----------------------------------------------------------------------------------------------------|-----------------------------------|
| ELabel     Capacity     Status     Property     Type     Free Space     Group     Edit       14     3726.03GB     Normal     R/W     Local     3698.00GB     1     Image: Complex State | Type Free Space Group Edit Delete |
| □4 3726.03GB Normal R/W Local 3698.00GB 1 📝                                                                                                    | Local 3698.00GB 1 2 -             |
|                                                                                                    |                                   |
| ■8 3726.03GB Normal R/W Local 2587.00GB 1                                                                                                    | Local 2587.00GB 1 📝 🗕             |

© Hikvision Digital Technology Co., Ltd. All Rights Reserved.

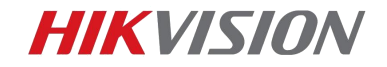

HDD プロパティを冗長に設定し、冗長 HDD のグループを選択します。 R / W HDD と冗長 HDD を異なるグループに設定できることに注意してください

2

(Set HDD Property to Redundancy, choose a group for the redundant HDD. Notice that

R/W HDD and redundant HDD can be set to different groups.)

|              |    |           | Loca | I HDD Settir | ngs  |      |      |      |        |   |
|--------------|----|-----------|------|--------------|------|------|------|------|--------|---|
| HDD No.      |    | 4         |      |              |      |      |      |      |        |   |
| HDD Property |    |           |      |              |      |      |      |      |        |   |
| ●R/W         |    |           |      |              |      |      |      |      |        |   |
| Read-only    |    |           |      |              |      |      |      |      |        |   |
| Redundancy   |    |           |      |              |      |      |      |      |        | k |
| Group        | ●1 | • 2       | • 3  | • 4          | •5   | • 6  | •7   | •8   |        |   |
|              | •9 | ● 10      | • 11 | • 12         | • 13 | • 14 | • 15 | • 16 |        |   |
| HDD Capacity |    | 3726.03GB |      |              |      |      |      |      |        |   |
|              |    |           |      |              |      |      |      |      |        |   |
|              |    |           |      |              |      |      |      |      |        |   |
|              |    |           |      |              |      |      |      |      |        |   |
|              |    |           |      |              |      |      |      |      |        |   |
|              |    |           |      |              |      |      |      |      |        |   |
|              |    |           |      |              |      |      |      |      |        |   |
|              |    |           |      |              |      |      |      |      |        |   |
|              |    |           |      | Apply        |      | OK   | ¢    |      | Cancel |   |

HDD-アドバンス - ストレージモードに移動し、冗長録画を有効にする IP チャネルを選択します (Go to HDD- Advance- Storage Mode, choose the IP channel you want to enable

redundant recording.)

|                     |              |            |       | HDD   |     |     |      |             |      |  |  |
|---------------------|--------------|------------|-------|-------|-----|-----|------|-------------|------|--|--|
| Disk Mode           | Storage Mode | Disk Clone |       |       |     |     |      |             |      |  |  |
| Mode                |              |            | Group | Group |     |     |      |             |      |  |  |
| Record on HDD Group |              |            |       |       |     |     |      |             |      |  |  |
| IP Ca               | mera         | D1         | D2    | ■D3   | ■D4 | D5  | D6   | D7          | D8   |  |  |
|                     |              | D9         | D10   | ■D11  | D12 | D13 | ■D14 | ■D15        | ■D16 |  |  |
|                     |              | ■D17       | ■D18  | ■D19  | D20 | D21 | D22  | D23         | D24  |  |  |
|                     |              | D25        | D26   | D27   | D28 | D29 | D30  | <b>D</b> 31 | D32  |  |  |

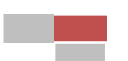

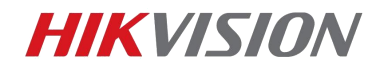

#### Step 3:

録画 - パラメータ - その他の設定に移動し、冗長録画/キャプチャを有効にします。 R / W HDD がオフラインであっても冗長 HDD は記録を続けます

3

(Go to **Record- Parameters- More settings**, enable **Redundant Recording/Capture**. Redundant HDD will continue to record even if the R/W HDD is offline.)

| More Settings            |               |  |  |  |  |  |  |
|--------------------------|---------------|--|--|--|--|--|--|
| Pre-record               | 5s ~          |  |  |  |  |  |  |
| Post-record              | - × 28        |  |  |  |  |  |  |
| Expired Time (day)       | 0             |  |  |  |  |  |  |
| Redundant Record/Capture |               |  |  |  |  |  |  |
| Record Audio             |               |  |  |  |  |  |  |
| Video Stream             | Main Stream ~ |  |  |  |  |  |  |
|                          |               |  |  |  |  |  |  |
|                          |               |  |  |  |  |  |  |
|                          |               |  |  |  |  |  |  |

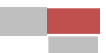

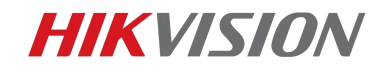

# First Choice for Security Professionals Hikvision Technical Support

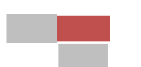